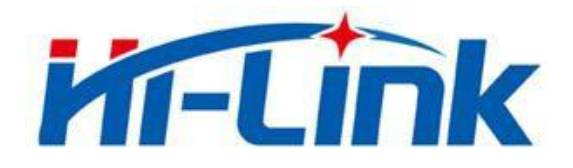

# Shenzhen Hi-Link Electronic Co., Ltd.

# **HLK-B20 User Manual**

BLE 4.2 wireless module

| 1. Product description                      | 1    |
|---------------------------------------------|------|
| 1.1. Basic parameters                       | 1    |
| 2. Product Overview                         | 2    |
| 2.1. Technical specifications               | 2    |
| Table 2-1 Product Specifications            | 2    |
| 2.2. Hardware description                   | 2    |
| 2.3. Block diagram                          | 3    |
| 2.4. Default pin function                   | 3    |
| 3. Test board description                   | 4    |
| 3.1. Restore factory settings               | 4    |
| 4. Function description                     | 5    |
| 5. Serial port working state conversion     | 5    |
| 6. Led light indication meaning             | 6    |
| 7. Parameter configuration method           | 6    |
| 8. Serial port AT command configuration     | 6    |
| 8.1. AT instruction format                  | 6    |
| 8.1.1. Ver                                  | 7    |
| 8.1.2. Uart                                 | 7    |
| 8.1.3. net_commit                           | 7    |
| 8.1.4. Reconn                               | 7    |
| 8.1.5. ble_status                           | 8    |
| 8.1.6. ble_name                             | 8    |
| 8.1.7. default                              | 8    |
| 8.1.8. Reboot                               | 8    |
| 9. Configuration Tool Description           | 9    |
| 10. Transparent transmission minimum system | 9    |
| 11. Bluetooth data transmission             | .10  |
| 12. Reflow soldering temperature curve      | .12  |
| Appendix A Document Revision History        | . 13 |
|                                             |      |

#### Contents

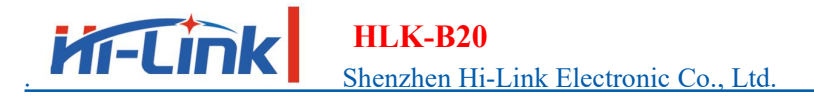

#### **1. Product description**

HLK-B20 is an new low-consumption Bluetooth BLE 4.2 control module made by Hi-Link. This product is a Bluetooth-compliant module based on universal serial interface. It has built-in BLE 4.2 protocol stack, which can realize data conversion between user serial port and Bluetooth interface.

#### 1.1. Basic parameters

- High-speed ARM9E core MCU
- 2.4G/1T1R, BLE 4.2
- 160k programming space, 20KB RAM
- Power supply voltage 0.9-3.6v
- Ultra low supply voltage, low power consumption
- Built-in crystal, high stability
- Small chip package 4x4
- Rich peripheral interface, SPI, I2C, ADC, UART, PWM, GPIO
- Widely used in the Internet of Things
- High-speed 10-bit multi-channel ADC with internal filtering
- Easy to connect, fast speed

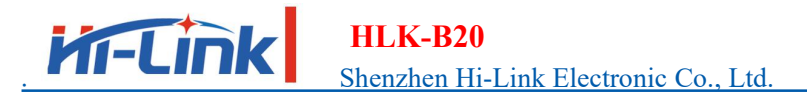

#### Manual

# 2. Product Overview

#### 2.1. Technical specifications

| 1 able 2-1 1 focuet specifications | Table 2-1 | Product S | pecifications |
|------------------------------------|-----------|-----------|---------------|
|------------------------------------|-----------|-----------|---------------|

| Transfer Protocol      | Bluetooth standard : BLE 4.2                 |
|------------------------|----------------------------------------------|
| Supply voltage         | 0.9-3.6V                                     |
| Air speed              | lMbps                                        |
| Number of channels     | 40                                           |
| Frequency Range        | 2400-2480MHZ                                 |
| Transmit power         | 4DB                                          |
| Receiving sensitivity  | -96dbm                                       |
| Received power         | 5.1ma                                        |
| Transmit power         | 4.5ma                                        |
| Antenna type           | External /internal antenna                   |
| Other parameters       |                                              |
| Status indicator       | Status indication                            |
|                        | Operating temperature: -40-125°C             |
| Environmental standard | Working humidity: 10%-90%RH (Non-condensing) |
|                        | Storage temp.: -40-90°C                      |
|                        | Storage humidity: 5%-90%RH (Non-condensing)  |
| Other performance      | Band bandwidth optional: 1MHz                |

#### 2.2. Hardware description

HLK-B20 dimension as below:(L\*W)=16mm\*25mm

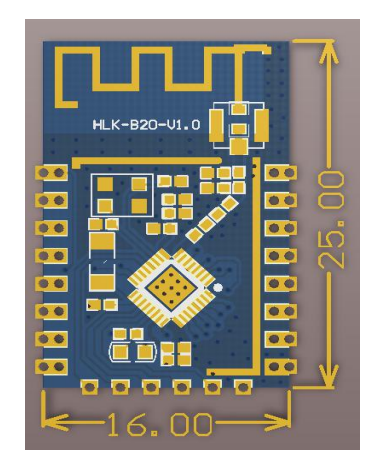

Figure 1 HLK-B20 Dimension

# 2.3. Block diagram

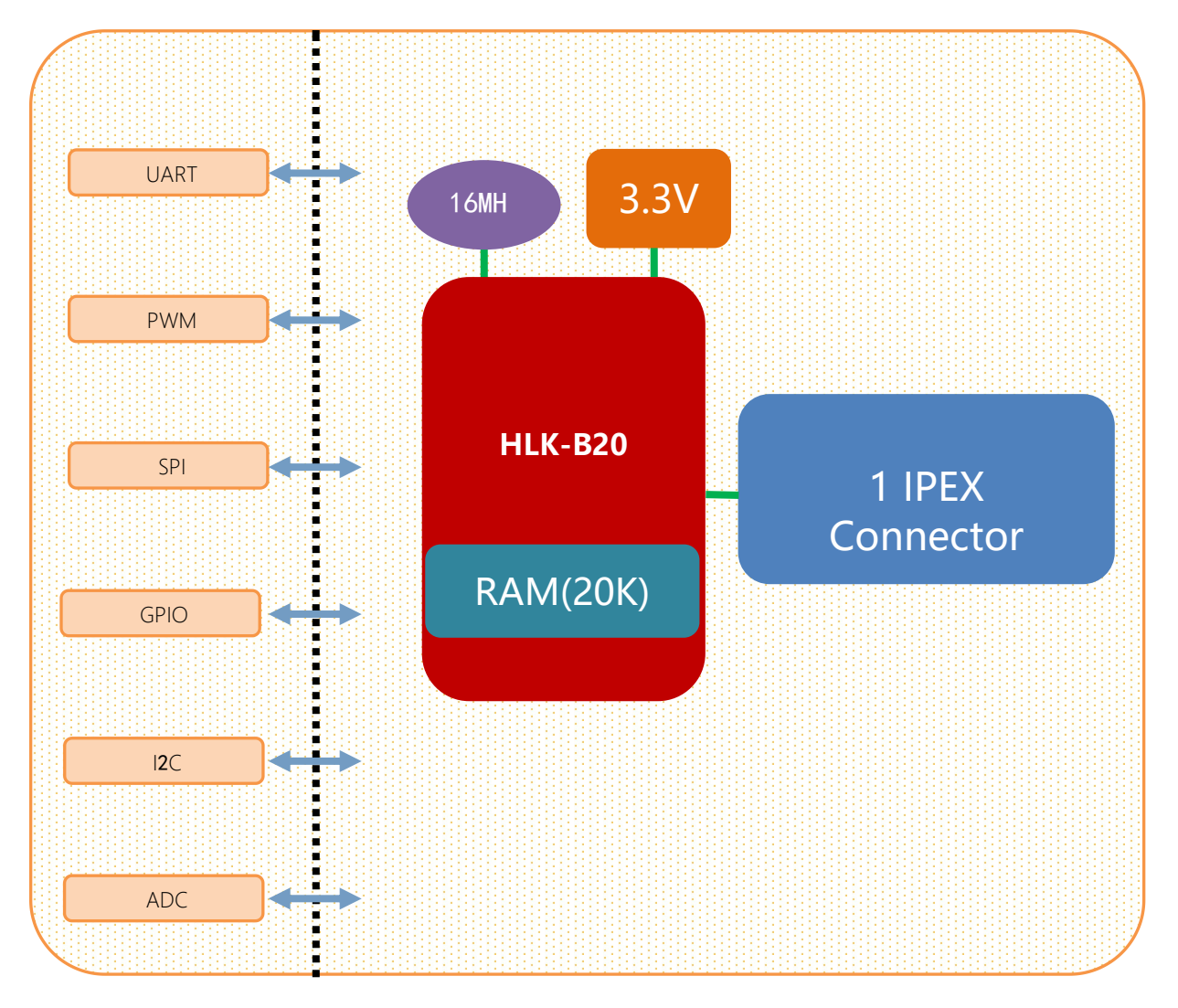

#### Figure 2 HLK-B20 Module architecture diagram

| No. | Network name | Туре | Function description         | Default features |
|-----|--------------|------|------------------------------|------------------|
| 1   | RSTN         | Ι    | Chip enable, high efficiency | CPU reset        |
| 2   | P07          | I/O  | P07,SPI_NSS,PWM5             | GPIO,SPI,PWM     |
| 3   | P14          | I/O  | P14,PWM4                     | GPIO,PWM         |
| 4   | P10          | I/O  | P10,PWM0                     | GPIO,PWM         |
| 5   | P11          | I/O  | P11,PWM1                     | GPIO,PWM         |
| 6   | P12          | I/O  | P12,PWM2                     | GPIO,PWM         |
| 7   | P13          | I/O  | P13,PWM3                     | GPIO,PWM         |
| 8   | 3V3          | Р    | 3.3V power supply            | Power            |
| 9   | P31          | I/O  | P31                          | GPIO             |
| 10  | P32          | I/O  | P32                          | GPIO             |
| 11  | P17          | I/O  | P17,uart2_rxd                | GPIO,uart2       |
| 12  | P16          | I/O  | P16, uart2_txd               | GPIO,uart2       |
| 13  | P34          | I/O  | P32                          | GPIO             |

#### 2.4. Default pin function

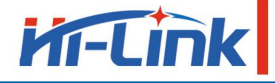

HLK-B20

Shenzhen Hi-Link Electronic Co., Ltd.

|    | Sh   | enzhen I | Hi-Link Electronic Co., Ltd. | Manual                                 |
|----|------|----------|------------------------------|----------------------------------------|
| 14 | P33  | I/O      | P33                          | GPIO                                   |
| 15 | GND  | Р        | GND                          | GND                                    |
| 16 | P02  | I/O      | P02,SCL                      | GPIO,I2C                               |
| 17 | P03  | I/O      | P03,SDA                      | GPIO,I2C                               |
| 18 | P04  | I/O      | P04,SPI_CLK                  | GPIO,SPI                               |
| 19 | P05  | I/O      | P05,SPI MOSI                 | GPIO,SPI                               |
| 20 | P06  | I/O      | P06,SPI_MISO                 | GPIO,SPI                               |
| 21 | P01  | I/O      | Uart1 rxd                    | Uart1, Transparent transmission serial |
|    |      |          | _                            | port                                   |
| 22 | P00  | I/O      | Uart1 txd                    | Uart1, Transparent transmission serial |
|    | - 00 |          |                              | port                                   |

#### 3. Test board description

The test board is mainly used to test the data transmission function of the HLK-B20's Bluetooth and serial ports.

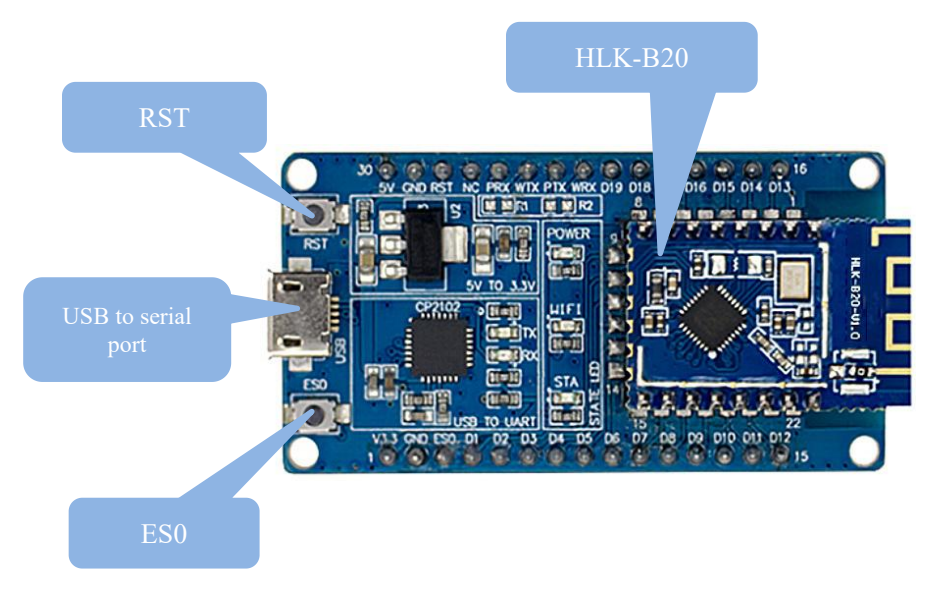

Figure 3 HLK-B20 module test board

#### 3.1. Restore factory settings

To ensure that all configuration procedures are correct, first reset the module to factory settings. Modules that are already in factory mode can skip this step. Provide 5V (1000mA) power supply to power on the module, wait for about 1 second, let the module start up. After the startup is completed, pull down the ES0 (PIN5) pin for more than 6S. When the LED corresponding to the STA is always on, it means that the module is restored the factory settings successfully, then release the ES0 pin, the system will automatically restart. The system is already in factory mode after rebooting.

# 4. Function description

The module function is mainly to realize the mutual conversion of Bluetooth data and serial data.

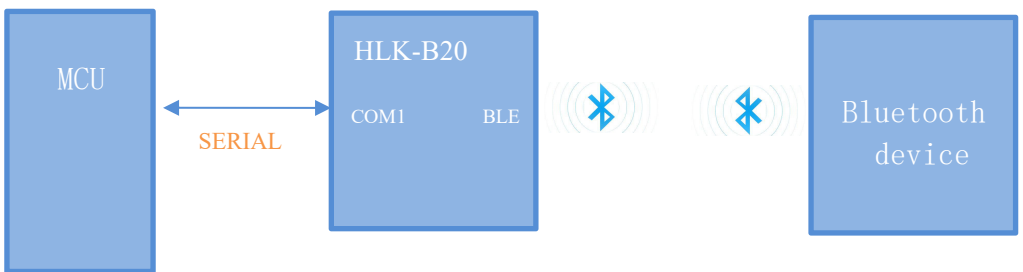

Figure 4 Serial to BLE mode

In this mode, the BLE Bluetooth device transmits the data to the HLK-B20 module via Bluetooth, and the HLK-B20 module sends the received data from the serial port. When the serial port gets data, the HLK-B20 sends the serial port data from the Bluetooth terminal to realize the conversion of serial data and Bluetooth data. When the HLK-B20 has a Bluetooth device connected, the HLK-B20 will turn off the broadcast of the Bluetooth name, and other Bluetooth devices will no longer be able to connect to the HLK-B20.

## 5. Serial port working state conversion

The module defines the working state of the serial port as two modes: transparent transmission mode and AT command mode.

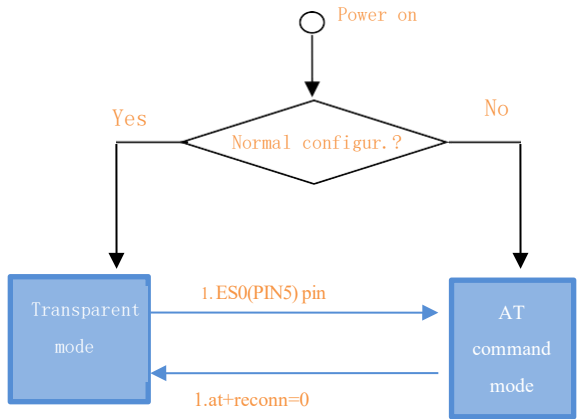

Figure 5 . Serial port working state transition

After normal power-on, the module directly enters the transparent mode. If Bluetooth is not connected, the data will not be sent out from Bluetooth. If Bluetooth is connected, the data will be sent out from Bluetooth. In any state, keeping the ES0 pin low for longer than Tes and less than Trst will immediately enter the AT command mode.

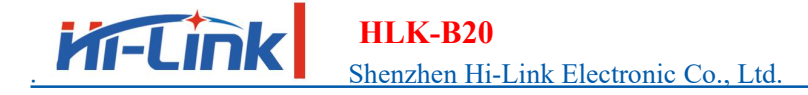

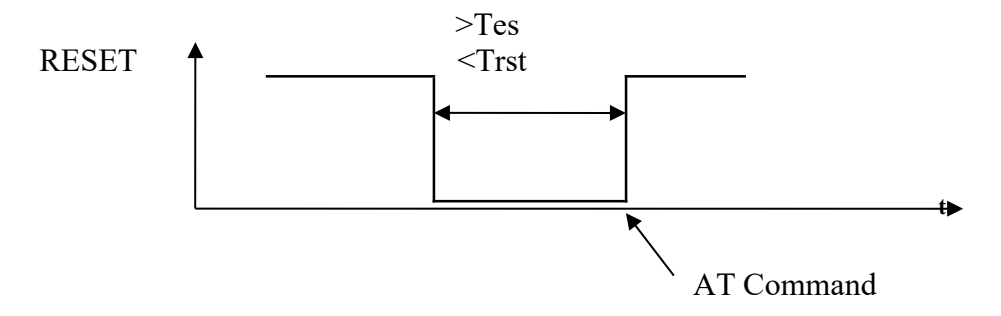

Figure 6. RST Exit transparent mode

Notes: Tes=100ms, Trst=6s

#### 6. Led light indication meaning

The status of the led connection module's P02 pin, corresponding to the sta led on the test board:

- \* Double flash: Bluetooth is not connected, and is in transparent mode
- \* Triple flash: AT command mode
- \* Long extinction or fast flash: Bluetooth is connected, it will flash quickly when there is transparent data transmission

#### 7. Parameter configuration method

The module configuration is mainly configured through the serial port AT command. To configure parameters through the serial AT command, you need to let the module enter the AT command mode first. The serial port configuration tool HLK-B20\_CONFIG, that configures the module through the AT command mode, through the parameters of each configuration combinations, provides a simple and convenient configuration process.

# Serial port AT command configuration AT instruction format

In AT mode, system parameters can be configured through the AT command of the serial port. The format of the instruction is as follows: at+[command]=[value]\r

Different return values of the module will be returned depending on the different command.

Example: "at+ble\_name=blename\r" sets the module broadcast address to blename. Example: "at+ver=?\r" queries the module program version number.

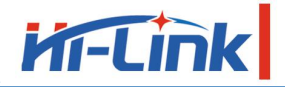

## HLK-B20

Shenzhen Hi-Link Electronic Co., Ltd.

Manual

Command list as below:

| ver        | Module Version                  |  |
|------------|---------------------------------|--|
| uart       | Serial port configuration       |  |
| default    | Restore factory setting         |  |
| ble_name   | Bluetooth name                  |  |
| net_commit | Submit configuration parameters |  |
| reconn     | Restart the serial port service |  |
| ble_status | Bluetooth connection status     |  |
| Reboot     | Restart the system              |  |

#### 8.1.1. Ver

| Function  | Firmware version query |
|-----------|------------------------|
| Format    | at+ver=? \r            |
| Parameter | No                     |

#### 8.1.2. Uart

| Function  | Serial port configuration settings                                        |
|-----------|---------------------------------------------------------------------------|
| Format    | at+uart= <baud>, <data>, <parity>, <stop>\r</stop></parity></data></baud> |
| Parameter | Baud: Baud rate                                                           |
|           | Data: Data bit                                                            |
|           | Parity: Check Digit                                                       |
|           | Stop: Stop bit length                                                     |

## 8.1.3. net\_commit

| Function  | Submit network settings        |
|-----------|--------------------------------|
| Format    | at+net_commit=< Net_commit >\r |
| Parameter | 0: invalid<br>1: Submit        |

#### 8.1.4. Reconn

| Function  | Restart the serial port conversion service                  |
|-----------|-------------------------------------------------------------|
| Format    | at+ reconn =< reconn >\r                                    |
| Parameter | 0: invalid<br>1: Restart the serial port conversion service |

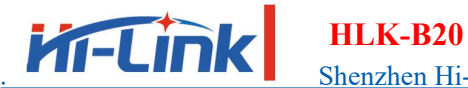

Shenzhen Hi-Link Electronic Co., Ltd.

## 8.1.5. ble\_status

| Function  | Query Bluetooth connection status |
|-----------|-----------------------------------|
| Format    | at+ ble_status =?\r               |
| Parameter | 0: Not connected                  |
|           | 1: Connected                      |

#### 8.1.6. ble\_name

| Function  | Query Bluetooth connection status    |
|-----------|--------------------------------------|
| Format    | at+ ble_name = <blename>\r</blename> |
| Parameter | blename: Bluetooth name              |

#### 8.1.7. default

| Function  | Restore factory setting |
|-----------|-------------------------|
| Format    | at+default = 1 r        |
| Parameter | No                      |

#### 8.1.8. Reboot

| Function  | Restart the system |
|-----------|--------------------|
| Format    | at+ reboot =1\r    |
| Parameter | No                 |

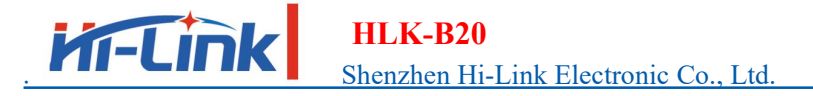

Manual

# 9. Configuration Tool Description

| 待发送命令                                                                       | 2 COM11 	 搜索模块 ↓                                                       |
|-----------------------------------------------------------------------------|------------------------------------------------------------------------|
| at-ble_name=<br>at-uart=115200,8,n,1<br>at-net_commit=1<br>at+reconn=1<br>1 | 蓝牙无线参数 3   蓝牙名称 4   市口参数 4   波特案 115200 ▼ 数据位 8 ▼   校验位 NONE ▼ 停止位 1 ▼ |
| 命令执行与回复                                                                     |                                                                        |
| 5                                                                           | 查询配置 7   透传模式 8   恢复出厂 9                                               |
| 用户参数保存区<br>User0 S User1 S<br>User2 S User3 S                               |                                                                        |

Figure 7 Configuration tool

- 1: Command window to be sent
- 2: Serial port number selection
- 3: Bluetooth name setting
- 4: Serial port parameters
- 5: Serial port return command
- 6: Submit configuration
- 7: Query configuration
- 8: Enter transparent mode
- 9: Restore factory settings

#### 10. Transparent transmission minimum system

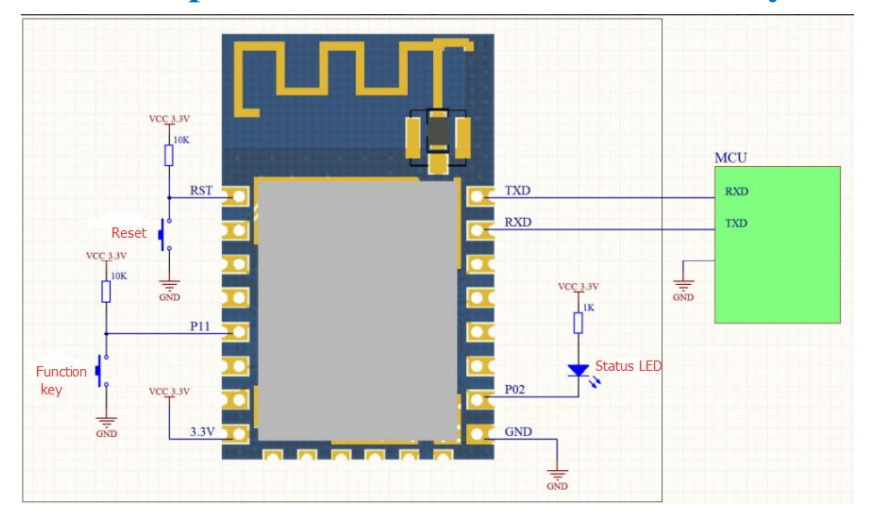

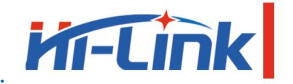

HLK-B20 Shenzhen Hi-Link Electronic Co., Ltd.

#### 11. Bluetooth data transmission

Bluetooth data transmission is that after the Bluetooth connection is successful, the module will send the data received from the Bluetooth by the serial port, and the data received from the module serial port will be sent out by the Bluetooth.

The module Bluetooth function only supports Bluetooth 4.2.

Install the Bluetooth mobile phone test software HLK-BLE.apk, open the Bluetooth function of the mobile phone, and then open the app, it will search for the Bluetooth name at the beginning of HLK-BLE\_ on the app.

| 12限紧急呼叫 🔻 🔻                                                                                                    | <b>考 今 G </b> 16:54                                                                                   |
|----------------------------------------------------------------------------------------------------|----------------------------------------------------------------------------------------------------|
| 设备                                                                                                    | i列表                                                                                                   |
| HLK-BLE_4DAE<br>AE:4D:18:3C:D6:40<br>preParse:<br>0201060303AA180D0948<br>5<br>postParse:<br>@Len = 02, @Type = 0x01<br>@Len = 03, @Type = 0x03<br>@Len = 0D, @Type = 0x09 | Rssi: -47<br>4C4B2D424C455F3444414<br>-> 06<br>-> AA 18<br>-> HLK-BLE_4DAE                            |
| NULL<br>73:9C:6C:23:92:22<br>preParse: 02011A0AFF4C<br>postParse:<br>@Len = 02, @Type = 0x01<br>@Len = 0A, @Type = 0xFF<br>F6                                              | Rssi: -77<br>0010050118376EF6<br>-> 1A<br>-> 4C 00 10 05 01 18 37 6E                                  |
| NULL<br>08:C1:44:FB:43:1E<br>preParse:<br>1EFF06000109200277DA<br>18626CA446348BDD7C0<br>postParse:<br>@Len = 1E, @Type = 0xFF<br>86 B3 B5 D8 8F E4 00 E23                 | Rssi: -79<br>8668385D88FE400E23A95E<br>2D<br>-> 06 00 01 09 20 02 77 DA<br>14 95 E1 86 26 6C A4 46 34 |
| ~ < O                                                                                                    |                                                                                                    |

Figure 9 Bluetooth search list

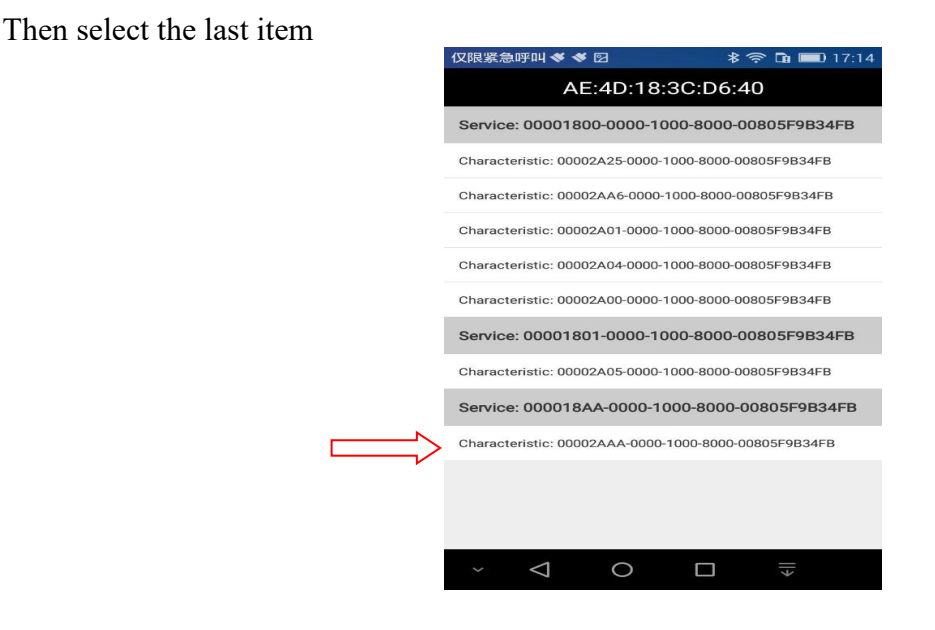

Figure 10 Bluetooth attribute list

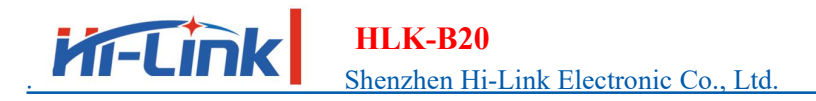

Then input the sent data in the send box, click Send, the data will be received on the serial port, and the data sent by the serial port will be received on the app.

| ↓ SSCOM V5.13.1 串□/网络数据调试器,作者                                                                                             | :大虾丁丁,2618058@qq. | 仅限紧急呼叫 ؇ ؇ 🖸                                                                                                    | 🕸 🖏 🛜 🖬 💷 17:19                           |
|----------------------------------------------------------------------------------------------------|-------------------|----------------------------------------------------------------------------------------------------|-------------------------------------------|
| 通讯端口 串口设置 显示 发送 多字符串                                                                                                    | ·小工具 帮助 ▲PC       | 123456789                                                                                                    |                                           |
| 123456789                                                                                                    |                   | 发送数据                                                                                                    | 清空LOG                                     |
|                                                                                                    |                   | Time(ms): 100                                                                                                    | 自动发送                                      |
|                                                                                                    |                   | 发送总长度: 9 成功: 9                                                                                                    | 失败: 0                                     |
|                                                                                                    |                   | 通知(NOTIFY):                                                                                                    | 接收总长度: 14                                 |
|                                                                                                    |                   | [17:19:02:449] Send succe<br>Length: 9<br>[17:19:04:613] Receive by<br>, Length: 14                               | ess, Write: 123456789,<br>Notify:asdfasdf |
| <b>清除窗口</b> 打开文件<br>端口号 COM4 USB Serial Port ▼ □                                                                          |                   |                                                                                                    |                                           |
| ● <u>关闭串口</u> <u>*</u> <u>更多串口设置</u> <u>*</u><br>■ RTS ▼ DTR 波特率: 115200 ▼<br>为了更好地发展SSCON软件<br>造你注明支方的作法层发白<br><b>发送</b> |                   |                                                                                                    |                                           |
| 【升级到SSCOM5.13.1】★PCB打样降至每款30万                                                                                             | 元顺丰包邮! SMT贴片工程费   |                                                                                                    |                                           |
| www.daxia.com S:14 R:9                                                                                                    | COM4 已打开 115200   | ~<br><br><br><br><br><br><br><br><br><br><br><br><br><br><br><br><br><br><br><br><br><br><br><br><br><br><br><br> |                                           |

Figure 11 Bluetooth transmission test

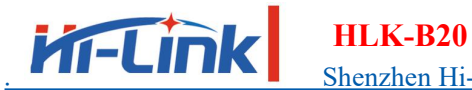

# 12. Reflow soldering temperature curve

When the module is over-fired, please strictly follow this temperature curve. If the temperature deviation of the reflow

soldering is too large, the module will be damaged!

| Temperature setting (degrees Celsius) |     |     |     |     |     |     |     |     |  |
|---------------------------------------|-----|-----|-----|-----|-----|-----|-----|-----|--|
| Warm zone                             | 1   | 2   | 3   | 4   | 5   | 6   | 7   | 8   |  |
| Upper<br>temperature<br>zone          | 125 | 135 | 155 | 185 | 195 | 225 | 240 | 230 |  |
| Lower<br>temperature<br>zone          | 125 | 135 | 155 | 185 | 195 | 225 | 240 | 230 |  |
| Conveyor speed: 70.0 cm/min           |     |     |     |     |     |     |     |     |  |

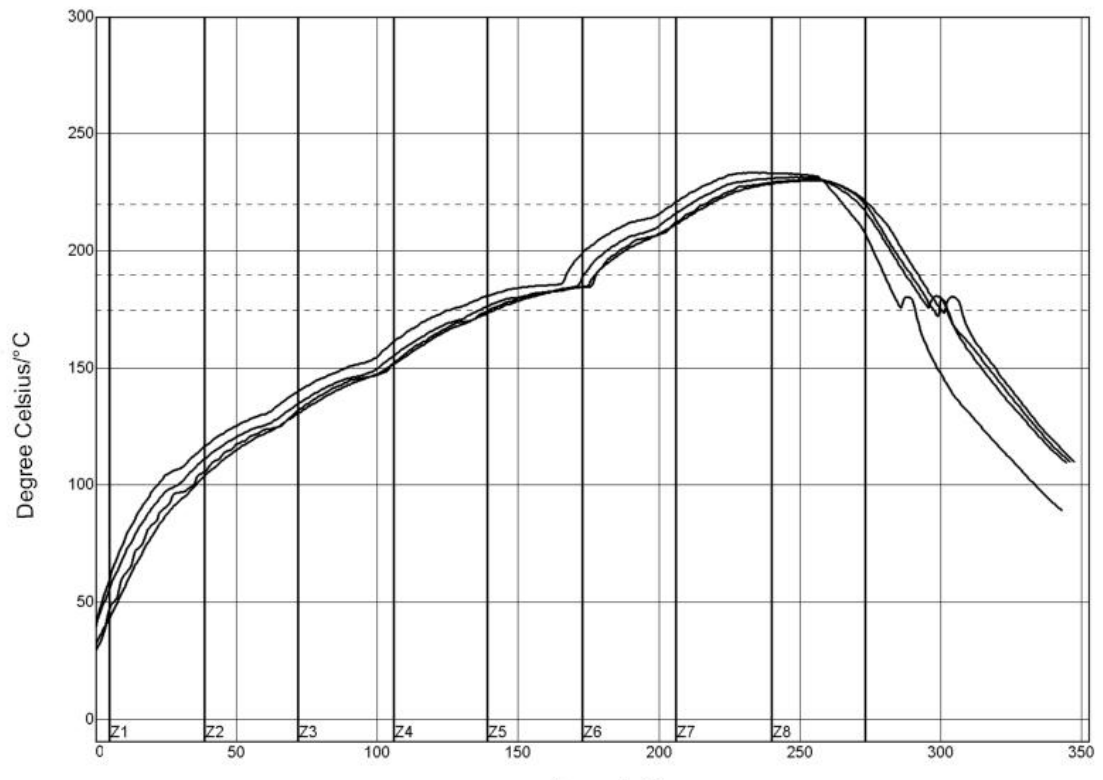

Seconds/S

| PWI= 94%         | Constant terr | perature time 175 | i~190°C | Reflux time | /220°C | Max temp. |
|------------------|---------------|-------------------|---------|-------------|--------|-----------|
| <tc2></tc2>      | 35.53         | -82%              | 55.58   | -72%        | 230.28 | -94%      |
| <tc3></tc3>      | 37.66         | -74%              | 58.66   | -57%        | 230.56 | -89%      |
| <tc4></tc4>      | 41.52         | -62%              | 60.63   | -47%        | 233.62 | -28%      |
| <tc5></tc5>      | 37.07         | -76%              | 60.44   | -48%        | 231.67 | -67%      |
| Temp. difference | 5.99          |                   | 5.05    | 1.0.222     | 3.34   | 3 R       |

Process boundary

| Solder paste:        | System Default for Reflow |               |               |      |  |
|----------------------|---------------------------|---------------|---------------|------|--|
| Statistic name       |                           | Minimum limit | Maximum limit | Unit |  |
| Constant temperature | e time 175~190 °C         | 30            | 90            | s    |  |
| Reflow time -220°C   |                           | 50            | 90            | s    |  |
| Maximum temp.        |                           | 230           | 240           | °C   |  |

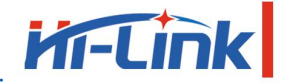

# **Appendix A Document Revision History**

| Version<br>number | Revision<br>Scope | Date      |
|-------------------|-------------------|-----------|
| 1.00              |                   | 2019-4-15 |

#### 2.2 List of applicable FCC rules

FCC Part 15.247

#### 2.6 RF exposure considerations

This module certified that complies with RF exposure requirement under 5mm RF distance.

#### 2.8 Label and compliance information

FCC ID label on the final system must be labeled with "Contains FCC ID: 2AD56HLK-B20" or "Contains transmitter module FCC ID: 2AD56HLK-B20".

#### 2.9 Information on test modes and additional testing requirements

Contact ShenZhen HaiLingKe Electronic co.,Ltd will provide stand-alone modular transmitter test mode. Additional testing and certification may be necessary when multiple modules are used in a host.

#### 2.10 Additional testing, Part 15 Subpart B disclaimer

To ensure compliance with all non-transmitter functions the host manufacturer is responsible for ensuring compliance with the module(s) installed and fully operational. For example, if a host was previously authorized as an unintentional radiator under the Supplier's Declaration of Conformity procedure without a transmitter certified module and a module is added, the host manufacturer is responsible for ensuring that the after the module is installed and operational the host continues to be compliant with the Part 15B unintentional radiator requirements. Since this may depend on the details of how the module is integrated with the host, ShenZhen HaiLingKe Electronic co.,Ltd shall provide guidance to the host manufacturer for compliance with the Part 15B requirements.

#### FCC Warning

This device complies with Part 15 of the FCC Rules. Operation is subject to the following two conditions:

(1) This device may not cause harmful interference, and (2) this device must accept any interference received, including interference that may cause undesired operation.

**NOTE 1:** This product has been tested and found to comply with the limits for a Class B digital device, pursuant to Part 15 of the FCC Rules. These limits are designed to provide reasonable protection against harmful interference in a residential installation. This product generates, uses, and can radiate radio frequency energy and, if not installed and used in accordance with the instructions, may cause harmful interference to radio communications. However, there is no guarantee that interference will not occur in a particular installation. If this product does cause harmful interference to radio or television reception, which can be determined by turning the equipment off and on, the user is encouraged to try to correct the interference by one or more of the following measures:

-Reorient or relocate the receiving antenna.

-Increase the separation between the equipment and receiver.

-Connect the equipment into an outlet on a circuit different from that to which the receiver is connected.

-Consult the dealer or an experienced radio/TV technician for help.

**NOTE 2:** Any changes or modifications to this unit not expressly approved by the party responsible for compliance could void the user's authority to operate the equipment.

#### FCC Radiation Exposure Statement:

This equipment complies with FCC radiation exposure limits set forth for an uncontrolled environment. End users must follow the specific operating instructions for satisfying RF exposure compliance.

**Note 1:** This module certified that complies with RF exposure requirement under 5mm RF distance. This transmitter must not be co-located or operating in conjunction with any other antenna or transmitter.

**Note 2:** Any modifications made to the module will void the Grant of Certification, this module is limited to OEM installation only and must not be sold to end-users, end-user has no manual instructions to remove or install the device, only software or operating procedure shall be placed in the end-user operating manual of final products.

**Note 3:** The module may be operated only with the antenna with which it is authorized. Any antenna that is of the same type and of equal or less directional gain as an antenna that is authorized with the intentional radiator may be marketed with, and used with, that intentional radiator.